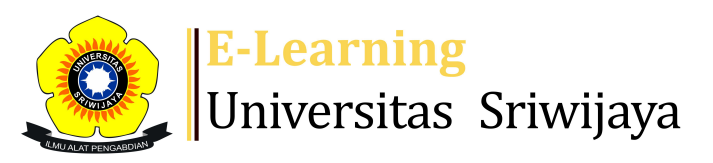

🛃 🏴 🛛 Parama Santati 🚽

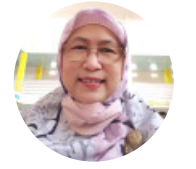

Dashboard > My courses > 2223-02-EIM3058-EKM359319 PENGEMBANGAN SDM & P... > General > Presensi Kuliah > Presensi Kuliah

## 2223-02-EIM3058-EKM359319 PENGEMBANGAN SDM & PENILAIAN PRESTASI KERJA Presensi Kuliah

| Mark as done |         |             |                 |                                       |                                      |                     |                |     |  |  |  |
|--------------|---------|-------------|-----------------|---------------------------------------|--------------------------------------|---------------------|----------------|-----|--|--|--|
| S            | essions | Add ses     | sion Report     | Import Export                         | Status set                           | Temporary users     |                |     |  |  |  |
| Sessions     |         | Group: 2    | 223-02-EIM3058- | L01 P3K                               | ~                                    | All All past Months | Weeks          | iys |  |  |  |
| #            |         | Date        | Time            | Туре                                  | Description                          |                     | Actions        |     |  |  |  |
| 1            | Mon     | 9 Jan 2023  | 1:10PM - 3:40PM | Group: 2223-02-<br>EIM3058-L01<br>P3K | 19661022199203<br>Zunaidah., S.E., N | 32002; Dr. Hj.<br>1 | <b>∂ ⇔ X</b> ( |     |  |  |  |
| 2            | Mon 1   | 6 Jan 2023  | 1:10PM - 3:40PM | Group: 2223-02-<br>EIM3058-L01<br>P3K | 19661022199203<br>Zunaidah., S.E., N | 32002; Dr. Hj.<br>1 | <b>∂ ☆ X</b> ( |     |  |  |  |
| 3            | Mon 2   | 23 Jan 2023 | 1:10PM - 3:40PM | Group: 2223-02-<br>EIM3058-L01<br>P3K | 19661022199203<br>Zunaidah., S.E., N | 32002; Dr. Hj.<br>1 | <b>è ⇔ X</b> ( |     |  |  |  |
| 4            | Mon 3   | 30 Jan 2023 | 1:10PM - 3:40PM | Group: 2223-02-<br>EIM3058-L01<br>P3K | 19661022199203<br>Zunaidah., S.E., N | 32002; Dr. Hj.<br>1 | <b>è ⇔ X</b> ( |     |  |  |  |
| 5            | Mon     | 6 Feb 2023  | 1:10PM - 3:40PM | Group: 2223-02-<br>EIM3058-L01<br>P3K | 19661022199203<br>Zunaidah., S.E., N | 32002; Dr. Hj.<br>1 | ¢ ☆ X (        |     |  |  |  |
| 6            | Mon 1   | 3 Feb 2023  | 1:10PM - 3:40PM | Group: 2223-02-<br>EIM3058-L01<br>P3K | 19661022199203<br>Zunaidah., S.E., N | 32002; Dr. Hj.<br>1 | ¢ ☆ X (        |     |  |  |  |

| #  | Date                                               | Time            | Туре                                                            | Description                                                       |        | Actions      |    |  |
|----|----------------------------------------------------|-----------------|-----------------------------------------------------------------|-------------------------------------------------------------------|--------|--------------|----|--|
| 7  | Mon 20 Feb 2023                                    | 1:10PM - 3:40PM | Group: 2223-02-<br>EIM3058-L01<br>P3K                           | 196312031989122001; F.X<br>PARAMA SANTATI, S.E, M.K               | om (   | ¢ X          |    |  |
| 8  | Mon 27 Feb 2023                                    | 1:10PM - 3:40PM | Group: 2223-02-<br>EIM3058-L01<br>P3K                           | 196312031989122001; F.X<br>PARAMA SANTATI, S.E, M.K               | om     | * * X        |    |  |
| 9  | Mon 6 Mar 2023                                     | 1:10PM - 3:40PM | <mark>Group: 2223-02-</mark><br><mark>EIM3058-L01</mark><br>РЗК | 196312031989122001; F.X<br>P <mark>ARAMA SANTATI, S.E, M.K</mark> | om (   | ¢ X          |    |  |
| 10 | Mon 13 Mar 2023                                    | 1:10PM - 3:40PM | <mark>Group: 2223-02-</mark><br>EIM3058-L01<br>РЗК              | 196312031989122001; F.X<br>PARAMA SANTATI, S.E, M.K               | om (   | ¢ X          |    |  |
| 11 | Mon 20 Mar 2023                                    | 1:10PM - 3:40PM | <mark>Group: 2223-02-</mark><br>EIM3058-L01<br>РЗК              | 196312031989122001; F.X<br>P <mark>ARAMA SANTATI, S.E, M.K</mark> | om (   | <b>* * X</b> |    |  |
| 12 | Mon 27 Mar 2023                                    | 1:10PM - 3:40PM | Gr <mark>oup: 2223-02-<br/>EIM3058-L01</mark><br>P3K            | 196312031989122001; F.X<br>PARAMA SANTATI, S.E, M.K               | om (   | <b>* * X</b> |    |  |
| ?  |                                                    |                 |                                                                 |                                                                   | Choose | <b>~</b> ⊂   | ЭK |  |
|    |                                                    |                 |                                                                 |                                                                   |        |              |    |  |
|    | Announcement                                       | Jump to.        |                                                                 |                                                                   | ~      |              |    |  |
|    | Materi pertemuan 6: Media dan Evaluasi Pelatihan 🕨 |                 |                                                                 |                                                                   |        |              |    |  |

## 🥰 Administration

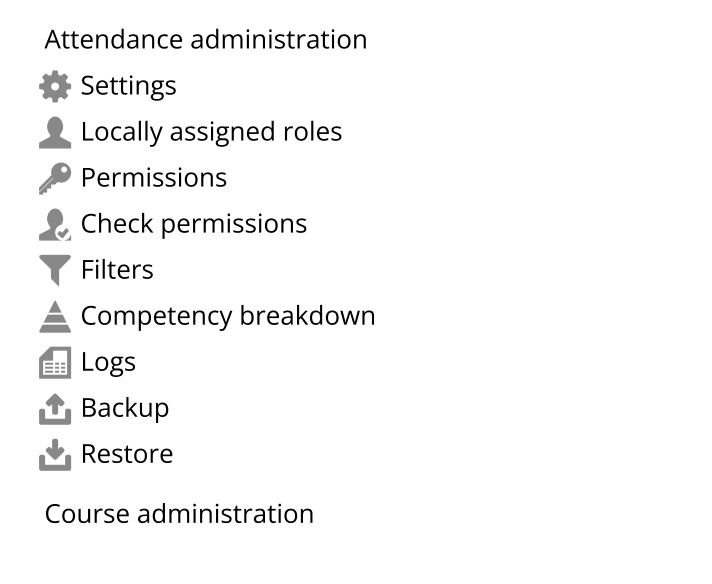

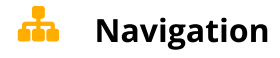